## راهنمای ثبتنام و ایجاد حساب کاربری – ویژه مهمانان

۱- اتصال به شبکه وایرلس دانشگاه :

پس از روشن کردن WIFI بر روی دستگاه خود، به یکی از اکسس پوینتهای موجود در دانشگاه متصل شوید. بعد از متصل شدن، دستگاه به صورت خودکار صفحه " اتصال به شبکه بی سیم دانشگاه" را به شما نشان میدهد. نکته : در صورتیکه صفحه مورد نظر به صورت خودکار برای شما باز نشد، میتوانید مرورگر خود را باز کرده و در قسمت آدرس آن لینک زیر را وارد نمائید :

## http://10.10.10.10

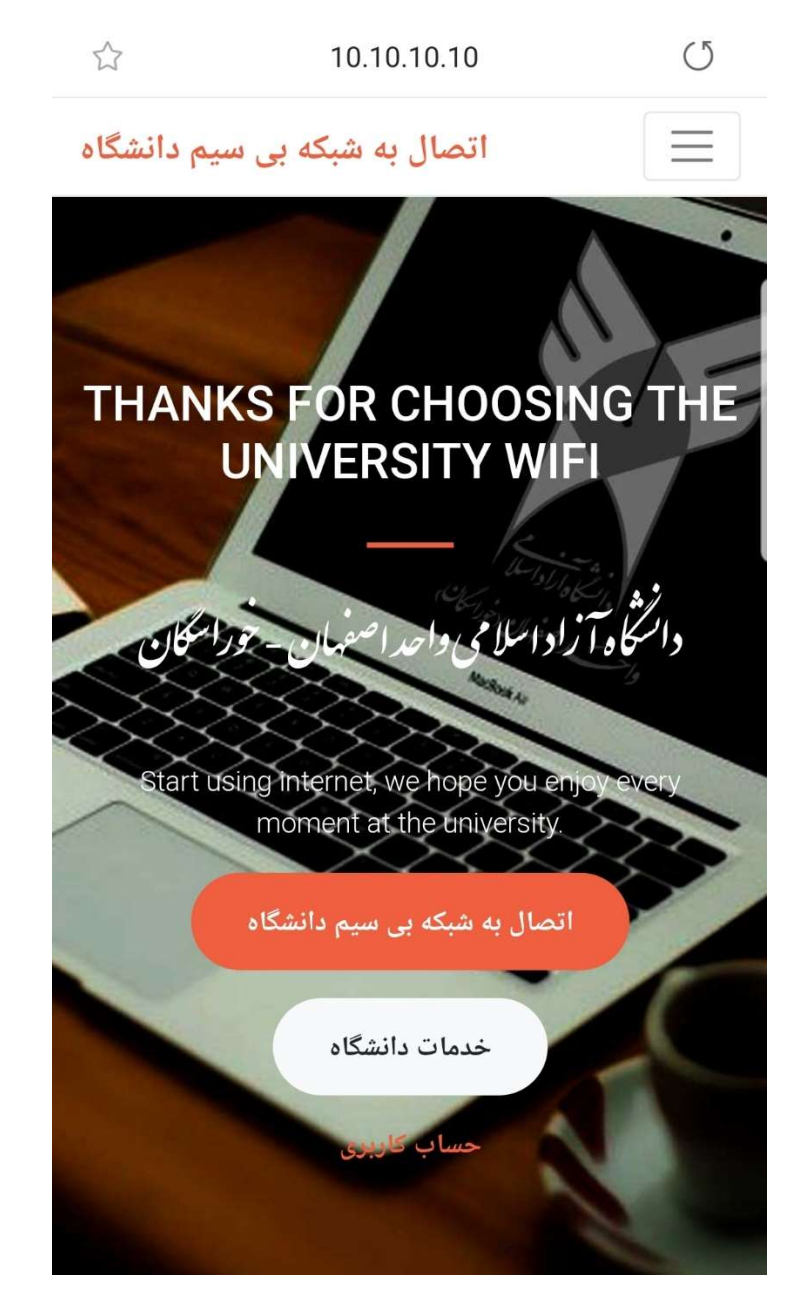

۲- ایجاد حساب کاربری و ثبتنام:
در صفحه باز شده بر روی " حساب کاربری" کلیک کنید و از منوی نشان داده شده بر روی "ایجاد حساب کاربری – ویژه مهمانان" کلیک کنید.

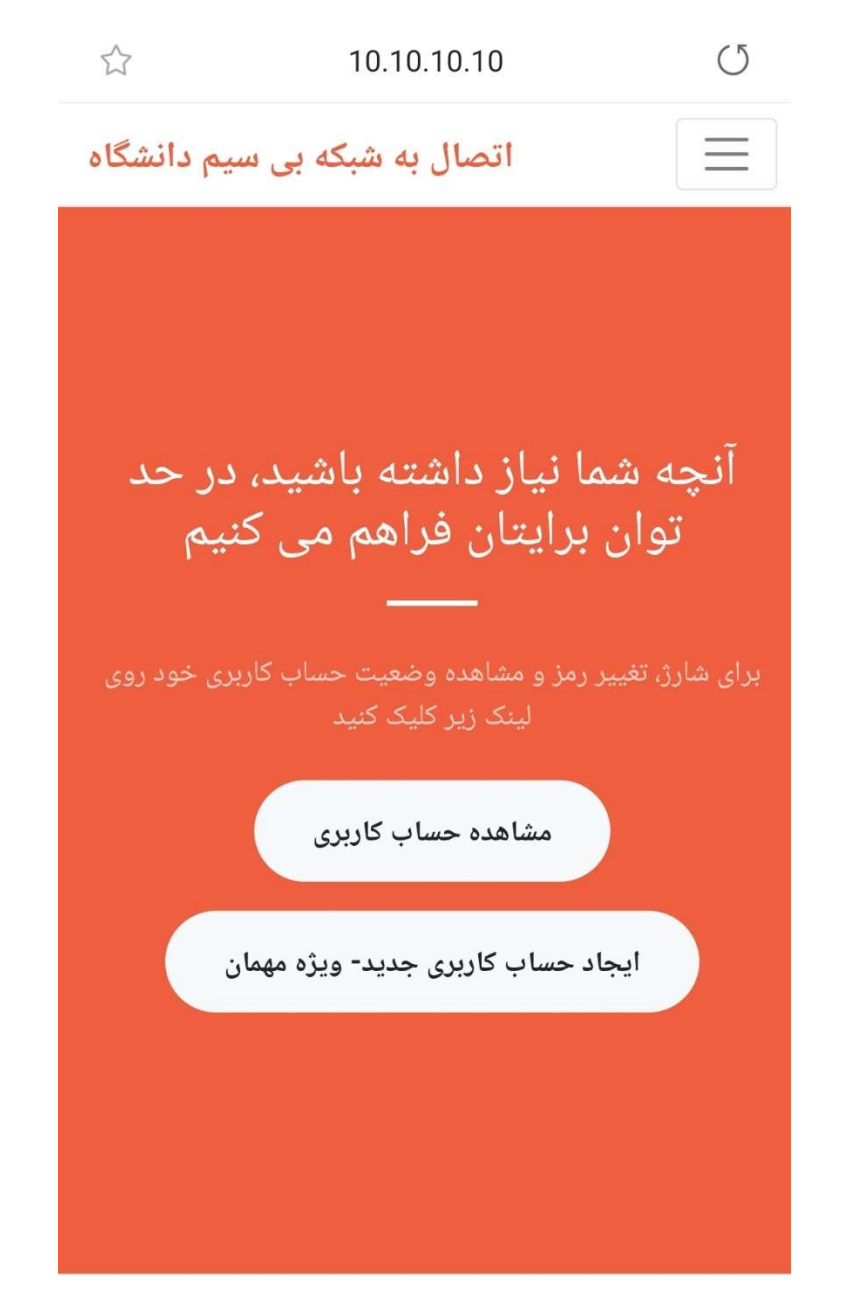

در صفحه بعد، در کنار سربرگ " صفحه اصلی " از منوی نشان داده شده بر روی " ثبتنام " کلیک نمائید.

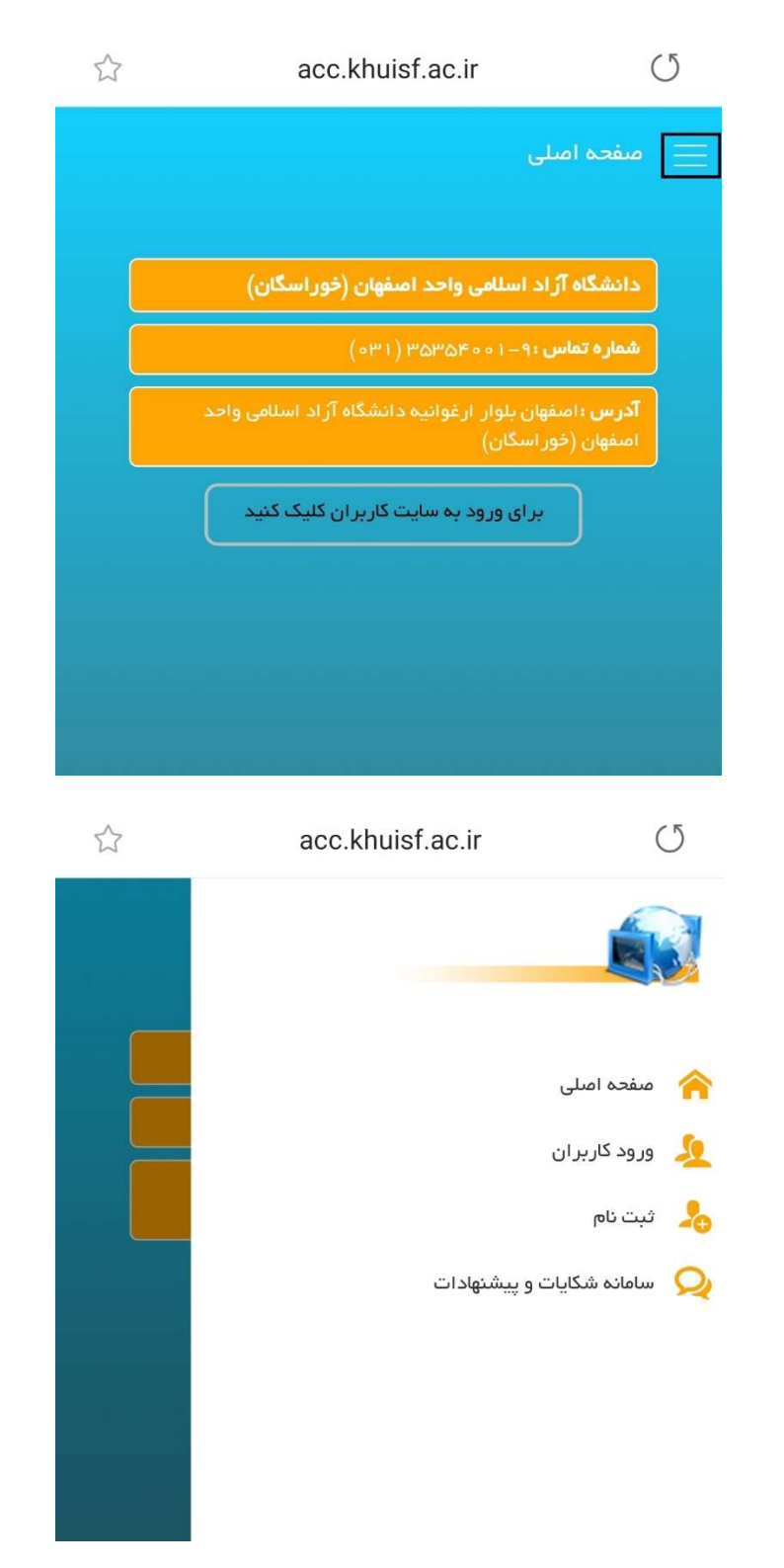

پس از کلیک بر روی گزینه " ثبتنام " و وارد کردن مشخصات لازم و کلیک بر روی کلید " ثبتنام "، حساب کاربری شما ایجاد شده و پیامی مبنی بر رمز عبور برای شما ارسال خواهد شد.

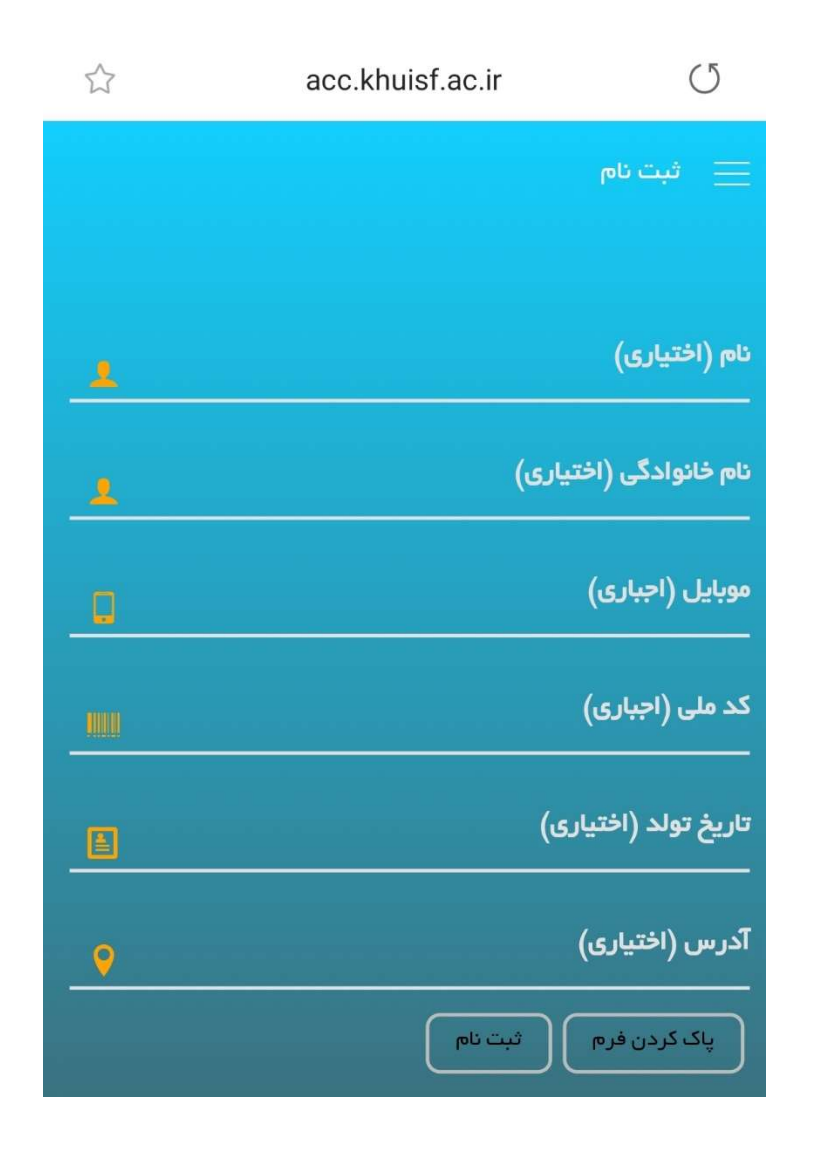

پس از دریافت پیام، کافی است یکبار دیگر به صفحه " اتصال به شبکه بیسیم دانشگاه " رفته و با نام کاربری و رمز عبور به شبکه دانشگاه متصل شوید.